<u>ระบบบริจาคอิเล็กทรอนิกส์ E-Donation</u>: เป็นระบบที่กรมสรรพากรจัดทำขึ้นมาเพื่อใช้ในการจัดการข้อมูลการรับบริจาคของสถานศึกษา เป็นการอำนวยความสะดวกให้แก่ผู้บริจาคให้สามารถใช้สิทธิประโยชน์ทางภาษีได้โดยไม่ต้องมีหลักฐานการบริจาคมาแสดงต่อเจ้าหน้าที่ ซึ่งจะช่วยให้ ผู้บริจาคได้รับเงินคืนภาษีได้รวดเร็วขึ้น สามารถทำรายการบริจาคเงินผ่าน Application Mobile Banking ได้ทุกธนาคาร <u>ตัวอย่าง : ขั้นตอนการทำรายการบริจาคผ่าน Bualuang mBanking</u>

2

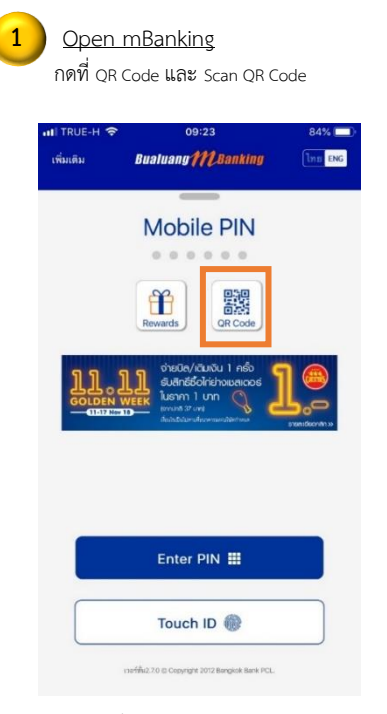

ถ้าผู้บริจาคที่ ID Type เป็น CI จะแสดง Consent ให้ผู้บริจาคกดเลือกส่งข้อมูลให้กรรมสรรพากรได้

| ผลการทำร<br>.แI TRUE-H ? 09:<br><i>Bualuany1</i>           | ายการบริจาค<br>25 84% =            |
|------------------------------------------------------------|------------------------------------|
| ıııl TRUE-H २०१:<br>Bualuany∥                              | 25 84%                             |
| Bualuany 👭                                                 |                                    |
| upossio                                                    | CBanking Log Out                   |
| NOTE 13761                                                 | รายการ                             |
| *                                                          |                                    |
| รายการบริง                                                 | จาคสำเร็จ                          |
| บริจาคให้<br>มหาวิทยาลัยเทศ                                | KMUTTQ<br>เโนโลยีพระจอมเกล้าธนบุ   |
| บัญชีทักเงิน                                               | บัญชีสะสมทรัพ<br>235-0-xxx78       |
| วัตถุประสงค์การบริจาค                                      | 1000                               |
| เลซประจำตัว<br>ประชาณ                                      | 3-1202-0xxxx-25-0                  |
| D153 13M                                                   |                                    |
| จำนวนเงิน (฿)                                              | 100.0                              |
| ค่าธรรมเนียม                                               | 0.0                                |
| บันทึกช่วยจำ                                               | บริจาค มจ                          |
| หมายเลขอ้างอิง                                             | 47037                              |
| วันที่                                                     | 16 พ.ย. 61, 09:2                   |
| ให้ธนาคารที่เกี่ยวข้องเปิดเผ<br>สรรพากรเพื่อใช้สิทธิลดหย่อ | ยช้อมูลรายการนี้ให้แก่กระ<br>นภาษี |
| ยอดเงินในบัญชีของท่าน                                      |                                    |
| บัญชีสะสมทรัพย์<br>235-0-xxx785                            | 67,796.55                          |
| [ <sup>1</sup><br>บันทึก,                                  | ]<br>/ แชร์                        |
| 0 0 6                                                      |                                    |

| เละกด "ต้องก                                | าาร" กรณีที่ต้องการข                               | อลดหย่อนเ      |
|---------------------------------------------|----------------------------------------------------|----------------|
| ( จ่ายบิล/เติมเงิน <b>BU</b> 8              | uany M.Bankiny Log                                 | ) Out          |
| ราเ                                         | ขละเอียดการบริจาค                                  |                |
|                                             | e-Donatio                                          | n              |
| ปริจาคให้<br>มหาวิทย                        | KMUT<br>เาลัยเทคโนโลยีพระจอมเกล้าย                 | TQR<br>หมบุรี  |
| บัญซีหักเงิน                                | บัญชีสะสมทรัพ<br>235-0-xxx78<br>67,896.5           | ย์<br>5 ><br>5 |
| วัตถุประสงค์การบริจ                         | าค 10                                              | 000            |
| จำนวนเงิน (B)                               | 100.0                                              | 0 >            |
| บันทึกช่วยจำ                                | บริจาค                                             | มจธ            |
| ให้ธนาคารที่เกี่ยวข้อ<br>ารมสรรพากรเพื่อใช้ | เงเปิดเผยข้อมูลรายการนี้ให้แห่<br>สิทธิลดหย่อนภาษี | i              |
| ท่านต้องการทำรายก                           | ารต่อหรือไม่                                       |                |
|                                             |                                                    |                |

| -                                     | า คพอกหกหน่าวปร                                  |
|---------------------------------------|--------------------------------------------------|
| แป่ TRUE-H 🗢<br>🗸 รายละเอียดการบริจาค | 09:24 84%  Bualuang /// Banking Log Ou           |
|                                       | ยืนยันรายการ                                     |
| โปรดยืนยันความถูก                     | ต้องของรายละเอียดการบริจาค                       |
| บริจาคให้<br>มห                       | KMUTTQ<br>าวิทยาลัยเทค โน โลยีพระจอมเกล้<br>ธนบุ |
| บัญชีหักเงิน                          | บัญชีสะสมทรัพ<br>235-0-xxx78<br>67,896.5         |
| วัตถุประสงค์การบริจ                   | าค 1000                                          |
| เลขประจำตัว<br>ประชาชน                | 3-1202-0xxxx-25-                                 |
| จำนวนเงิน (฿)                         | 100.0                                            |
| ค่าธรรมเนียม                          | 0.0                                              |
| บันทึกช่วยจำ                          | บริจาค มจ                                        |
|                                       | *                                                |

เมื่อผู้บริจาคเลือกส่งข้อมูลให้กรมสรรพากร ระบบจะ แสดงเลขประจำตัวประชาชนของผู้บริจาคบนหน้าจอ

| <u>e-Slip :</u> หลั                  | iักฐานการบริจาค                                                    |
|--------------------------------------|--------------------------------------------------------------------|
| Sangkok Bank                         | Bualuang ##2.Sanking                                               |
| รายกา                                | ารบริจาคสำเร็จ                                                     |
| บริจาคให้                            | KMUTTQR<br>มหาวิทยาลัยเทคโนโลยี<br>พระจอมเกล้าธนบุรี               |
| บัญชีหักเงิน                         | 235-0-xxx785                                                       |
| วัตถุประสงค์การบริจาค                | 10000                                                              |
| เลขประจำตัว<br>ประชาชน               | 3-1202-0xxxx-25-0                                                  |
| จำนวนเงิน (฿)                        | 100.00                                                             |
| ค่าธรรมเนียม                         | 0.00                                                               |
| บันทึกช่วยจำ                         | บริจาค มจธ                                                         |
| หมายเลขอ้างอิง                       | 470377                                                             |
| วันที่                               | 16 พ.ย. 61, 09:25                                                  |
| ให้ธนาคารที่<br>รายการนี้ให้แก่<br>ล | เกี่ยวข้องเปิดเผยข้อมูล<br>iกรมสรรพากรเพื่อ ใช้สิทธิ<br>ดหย่อนภาษี |
| *ใช้เป็นหลักฐา<br>ยืนยันกับ          | านการ โอนเงินบริจาคเพื่อ<br>มหน่วยรับบริจาคได้                     |

## <u>ตัวอย่างการออกใบเสร็จรับเงิน</u>

1.กรณีผู้บริจาค กด "ต้องการ" ส่งข้อมูลให้กรมสรรพากร (ขั้นตอนที่ 2)

|                                    | เลษที่/No. 47<br>1ธนาร์รี<br>ทาสาว 0-2470-8118<br>iburi (KMUTT)<br>20 Fax : 0-2470-8118<br>60097<br>561<br>พ.ศ./Year                                                                                                    |                                                                                           |
|------------------------------------|----------------------------------------------------------------------------------------------------|-------------------------------------------------------------------------------------------|
|                                    | ງາຍກາງ<br>Details                                                                                                    | งำนวนเงิน (บาท)<br>Amount (Baht)                                                          |
|                                    | เงินบริจาคเพื่อสนับสนุนการศึกษาของมหาวิทยาลัย (พร.ฎ.616)                                                                                                    | 100 -                                                                                     |
| ให้ระบุข้อความในใบเสร็จรับเงิน ——• | (การบริจาคเงินนี้ได้ส่งข้อมูลผ่านระชูบ e-Donation แล้ว)                                                                                                    |                                                                                           |
|                                    |                                                                                                    |                                                                                           |
|                                    | <b>52ມ (ປາກ)</b><br>Total Amount (Baht)<br>Babt) (ໃກເຊື້ອໄອ້ຽາ ປ່າ ກ່ຽ້າ ຈີ)                                                                                                    | 100 -                                                                                     |
|                                    | องชื่อ/Signature.<br>แต่รับเงินอยันนี้ค่อมีเหตุ่มของผู้บองผู้รับเงินซึ่งของเป็นตรีรบันเงินที่อุกด้อง การร่วมเป็นด้วยจัดจะตามกูบข<br>เมาะรับเงินอยันนี้ค่อม แต่ คองหน้า จะการรับเงินตรีระบบเงินที่ แต่ แต่ เป็นคองหน้า เป็นคองหน้า เป็นคองหน้า เป็นคอง | ผู้รับเงิน/Payee<br>เนื่อมหาวิทยาล้องได้เรียกเก็บเงินเรียบร้อยแล้ว<br>e checue is cashed. |

2.กรณีผู้บริจาค กด "ไม่ต้องการ" ส่งข้อมูลให้กรมสรรพากร (ขั้นตอนที่ 2)

| เล่มที่/vol. 4804                                                                                                    | ใบแสร็กรับเงิน/Receipt                                                                                                    | เลขที่/No                                                                                                    | . 1   |  |
|----------------------------------------------------------------------------------------------------|----------------------------------------------------------------------------------------------------|----------------------------------------------------------------------------------------------------|-------|--|
| มหาวิทย<br>126 แขงงบางมด เขตทู<br>King Mon,<br>126 Bangmod, 7<br>เลขประ<br>วันที่/Date<br>ด้รับเงินจาก/Money received f | าสัยเทรดโมโลยีพระจอมเกล้าย<br>งกัง กรุงเทพร 10140 โทร. 0.2470-8000 โทร<br>gkuts University of Technology Thonbu<br>hungkan, Bangkok 10140 Tel. 0.2470-8000<br>ถ้าดัวผู้เสียภามีอากรา(Tax.ID 0994000160<br>เคือน/Month 1 6 ไม่เป็. 25<br> | i <b>นบุรี</b><br>สาร 0-2470-8118<br>rri (KMUTT)<br>Fax : 0-2470-8118<br>X097<br>61<br>พ.ศ./Year                |       |  |
|                                                                                                    | รายการ จำนวนเงิน                                                                                                    |                                                                                                    | (ນາກ) |  |
| Details                                                                                                    |                                                                                                    | Amount (Baht)                                                                                                   |       |  |
| เงนบรจาคเพอสนบสนุนกา                                                                                                    | ารศกษาของมหาวิทยาลัย (พรฎ.616)                                                                                                    | 100                                                                                                    |       |  |
| *                                                                                                    |                                                                                                    |                                                                                                    |       |  |
|                                                                                                    |                                                                                                    | · · ·                                                                                                    |       |  |
| 2 1 1                                                                                                    |                                                                                                    |                                                                                                    |       |  |
|                                                                                                    |                                                                                                    | distanti -                                                                                                    | 4     |  |
|                                                                                                    |                                                                                                    | the second second second second second second second second second second second second second second second se |       |  |
| KMUTTQR - 037-3-50101                                                                                                   | J-7                                                                                                    |                                                                                                    |       |  |
| KMUTTOR - 037-3-50 100                                                                                                  | ק-7<br>זרונו) נגרג<br>Total Amount (Bahi)                                                                                                    | 100 -                                                                                                    |       |  |
| 517UTTQR - 037-3-50104<br>111 (87267143)<br>1411)                                                                       | א- 7<br>דומן אמטער (נוזוז)<br>(לידע טופטן און און)<br>(לידע טופטן און)                                                                                                    | 100 -                                                                                                    |       |  |